## NC electronic Vendor Portal HUB/NCSBE Recertification

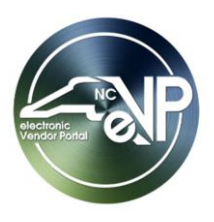

Vendors can electronically re-certify as a Historically Underutilized Business (HUB) or North Carolina Small Business Enterprise (NCSBE) if their current certification is expiring or has expired. While the <u>HUB Registration</u> and <u>NCSBE Registration</u> job aids instruct on applying for initial certification under HUB or NCSBE, this process guide provides the steps to take when requesting to be re-certified as a HUB or NCSBE vendor.

## I. HUB Recertification

An email notification is sent to the HUB Main Contact when a vendor becomes eligible for re-certification. A vendor is eligible for recertification if their HUB Certification is already expired or if their HUB Certification Status Reason is **'Approved - Current Term Active'** but the Certification End Date is within 60 days. Another email notification will be sent when the Certification End Date is within 30 days. Once a certification reaches its expiration date, there will be a grace period of 30 days to begin the recertification process.

To re-certify as a Historically Underutilized Business:

1. Navigate to Vendor Profile then the Certifications page.

| Vendor Profile      | Certifications                                               |                 |
|---------------------|--------------------------------------------------------------|-----------------|
| Company Information | All HUB Certifications                                       |                 |
| Contacts            | HUB-400                                                      | 1010            |
| A d due             | Approved - Currer                                            | it Term Active  |
| Addresses           | Location: Raleigh Office                                     |                 |
| Locations           | Documents Received: Yes                                      |                 |
| Billing             | Start: 05/16/2023                                            | End: 05/16/2027 |
| Ditting             | HUB Certification Category: Minority<br>Minority Type: Black |                 |
| Tier 2 Spend Data   | hinding type. Black                                          |                 |
| Certifications      | Edit HUB Manage Owners                                       | Recertify       |

2. Click the 'Recertify' button that is displayed on the existing HUB Certification card.

The existing HUB Certification record will be cloned to create a new record. The status for this new Certification will be set to 'Recertification in progress' and the 'Start' and 'End' dates will be blank.
 'Documents Received' will also be set to 'No' until the HUB office confirms receipt.

| All HUB Certifications               |       |                                      |
|--------------------------------------|-------|--------------------------------------|
| HUB-4001010                          |       | HUB-4001010                          |
| Approved - Current Term Active       |       | < Recertification in progress >>     |
| Location: Raleigh Office             |       | Location: Raleigh Office             |
| Documents Received: Yes              |       | Documents Received: Yes              |
| Start: 05/16/2023 End: 05/16         | /2027 | Start:                               |
| HUB Certification Category: Minority |       | HUB Certification Category: Minority |
| Minority Type: Black                 |       | Minority Type: Black                 |
| Edit HUB Manage Owners               |       | Edit HUB Manage Owners               |

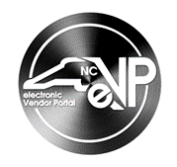

- 4. For HUB Recertifications, the following pages and their fields are automatically copied to and prepopulated in the new Certification:
  - a. Contributions or Transfer of Assets
  - b. Officers and Board of Directors
  - c. Daily Management Functions
  - d. Professional Licenses
  - e. Owners
- Click on 'View HUB' on the new Certification record to make any updates. In the HUB Application section, updates can be made to 'HUB Main Contact,' and 'HUB Main Location' fields to reflect changes since Certification was last approved.

**Note:** A notification bar displays to prompt vendors to '**Please update Years Owned field to reflect the current number.**' The **Owners** page can be updated before editing the HUB application or after.

| Edit HUB Certification                                        |            | × |
|---------------------------------------------------------------|------------|---|
| Please update Years Owned field to reflect the current number |            |   |
| HUB Application                                               |            |   |
| Vendor *<br>Greenhills LLC                                    |            | l |
| John Doe                                                      | <b>x</b> Q |   |
| HUB Main Location *                                           |            |   |
| Raleigh Office                                                | <b>x</b> Q |   |

- 6. In the **Certifications** section, make all relevant updates to applicable fields to reflect changes since Certification was last approved.
- 7. In the **Firm's Identification** section, make all relevant updates to applicable fields to reflect changes since Certification was last approved.
- 8. In the **Firm's Relationship with other Businesses** section, make all relevant updates to applicable fields to reflect changes since Certification was last approved.
- 9. In the **References** section, make all relevant updates to applicable fields to reflect changes since Certification was last approved.

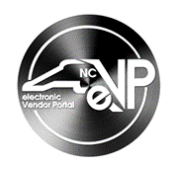

10. In the **Documents Submission** section, although recertifications do not require all documents, additional HUB application documents can be submitted electronically. To re-upload a document, click the arrow next to the document then the **'Upload'** button.

| Document Submission                                     |               |
|---------------------------------------------------------|---------------|
| Certification Document Name 🕇                           | Status Reason |
| Articles of Organization                                | Received      |
| Bank Statement listing signature authority              | Rec Upload    |
| Copies of Professional Licenses                         | Received 🗸    |
| Copies of signed leases for office and/or storage space | Received 🖌    |
| (Submit) Print                                          |               |

11. After all information is updated and documents are uploaded where necessary, click 'Submit.'

**Note:** In situations where the HUB Office determines the documents provided are not sufficient to complete recertification, the HUB Office will add a new folder in the **Documents Submission** section named **'Additional Documentation'** and notify the HUB Main Contact via email about which documents should be added to that folder. The HUB Main Contact will then add those documents by clicking **'Upload'** to the right of that folder before clicking **'Submit'** again.

| D                 | ocuments Submission                                     |                                              |               |        |
|-------------------|---------------------------------------------------------|----------------------------------------------|---------------|--------|
|                   | Certification Document Name                             | Use the ' <b>Upload'</b> option to fulfill a | Status Reason |        |
| $\langle \langle$ | Additional Documentation                                | request from the HUB Office for              | Not Received  |        |
|                   | Articles of Organization                                | 'Additional Documentation'.                  | Received      | Upload |
|                   | Copies of signed leases for office and/or storage space |                                              | Received      | ×      |
|                   | < 1 2 3 >                                               |                                              |               |        |
|                   | Submit                                                  |                                              |               |        |

- 12. Back on the Certifications page, click on the 'Manage Owners' button on the Certification record to update owner(s) information .
- 13. On the **Owners** page, click the '**Add Owners**' button to add a record if necessary. In the pop-up window, populate all required fields then click '**Apply Changes**.' To remove the current owner, click the dropdown arrow next to the owner record, then '**Remove**.'

**Note:** The **'Percent Owned'** values of all owners must add up to exactly 100% after any additions or removals. If not, the user will receive an error message after clicking **'Apply Changes'** and will not be able to continue the process until 100% is reached.

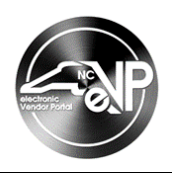

| Please update Yea                     | ars Owned field to                                                                                                    | reflect the current | number                                                                                                    |                |          |            |              |               |        |                  |
|---------------------------------------|----------------------------------------------------------------------------------------------------|---------------------|----------------------------------------------------------------------------------------------------|----------------|----------|------------|--------------|---------------|--------|------------------|
| Ownership total n<br>considered incom | nership total must equal 100%. If you make any changes to your ownership records you must click the Apply Changes button at the bottom of this page.<br>sidered incomplete until all changes have been applied successfully. |                     |                                                                                                    |                |          |            |              |               |        |                  |
| OWNERS                                |                                                                                                    |                     | To add an additional owner record, click the <b>'Add</b><br><b>Owners'</b> button and fill out the attributes then<br><b>'Apply Changes'</b> . The <b>'Percent Owned'</b> value<br>must total exactly 100 to process the change. |                |          |            | ( Add Owners |               |        |                  |
| First Name                            | Last Name                                                                                                    | Years Owned         | Percent<br>Owned                                                                                                    | Voting Percent | Race     | Sex        | Disabled     | Disadvantaged | Status | Modified On      |
| HUB Owner                             | One                                                                                                    | 10                  | 80                                                                                                    | To remove an e | existing | owner r    | ecord. clic  | k the         | tive   | 8/8/2024 2:08 PM |
| HUB Owner                             | Three                                                                                                    | 10                  | 20                                                                                                    | dropdown arrow | v next   | to the rec | cord then    | Remove.'      | tive   | View/Edit        |

14. To update current owner record, click 'View/Edit' in the dropdown. Click in the 'Years Owned' field and update the years owned to reflect the current number. After all necessary changes have been made, click 'Submit' to close the edit window. Click 'Apply Changes' once again if the Owners page is fully updated to return to Certifications.

| Home / My          | ♥ View details<br>US Citizen or Permanent<br>Resident *<br>○ No ● Yes | Update all relevant fields, including<br>the <b>'Years Owned'</b> field. Then<br>click <b>'Submit</b> at the bottom of the<br>page. | ×             |            |
|--------------------|-----------------------------------------------------------------------|----------------------------------------------------------------------------------------------------|---------------|------------|
| Trease aparter ree | First Name *                                                          | Last Name *                                                                                                    |               | ~          |
| Owners             | John                                                                  | Doe                                                                                                    |               |            |
|                    | Percent Owned *                                                       | Years Owned Voting Percent                                                                                                    |               | Add Owners |
|                    | 100                                                                   | 4 100                                                                                                    |               | Add owners |
| Submit             | Work for an entity w/relationship to this b                           | pusiness – – – – Owner exert daily management and co                                                                                | ntrol of firm |            |

15. The recertification application is then reviewed and audited by the HUB Office. Once completed, an email is sent to the Main HUB Contact on file regarding the decision on the vendor's HUB application.

## II. NCSBE Recertification

An email notification is sent to the Main NCSBE Contact when a vendor becomes eligible for re-certification. A vendor is eligible for recertification if their NCSBE Certification is already expired or if their NCSBE Certification Status Reason is **'Approved - Current Term Active'** but the Certification End Date is within 60 days. Another email notification will be sent when the Certification End Date is within 30 days. Once a certification reaches its expiration date, there will be a grace period of 30 days to begin the recertification process.

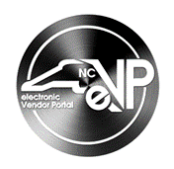

To re-certify as a North Carolina Small Business Enterprise:

- 1. Navigate to **Vendor Profile** then the **Certifications** page.
- 2. Click the 'Recertify' button that is displayed on the existing NSCBE Certification card.

| Vendor Profile    | Certifications                    |
|-------------------|-----------------------------------|
| Overview          |                                   |
| Awards            | All NCSBE Certifications          |
| Contacts          |                                   |
| Addresses         | NCSBE-4001010                     |
| Locations         | Approved - Current Term Active    |
|                   | Location: Raleigh Office          |
| Billing           | Documents Received: Yes           |
| Tier 2 Spend Data | Start: 06/15/2019 End: 06/15/2023 |
| Certifications    | Edit NCSBE Manage Owners          |

The existing NCSBE Certification record will be cloned to create a new record. The status for this new Certification will be set to 'Recertification in progress' and the 'Start' and 'End' dates will be blank.
 'Documents Received' will also be set to 'No' until the HUB office confirms.

| All NCSBE Certifications                        |                 |                                              |      |  |  |  |
|-------------------------------------------------|-----------------|----------------------------------------------|------|--|--|--|
| NCSBE-4001010<br>Approved - Current Term Active |                 | NCSBE-4001010<br>Recertification in progress |      |  |  |  |
| Location: Raleigh Office                        |                 | Location: Raleigh Office                     |      |  |  |  |
| Documents Received: Yes                         |                 | Documents Received: No                       |      |  |  |  |
| Start: 06/15/2019                               | End: 06/15/2023 | Start:                                       | End: |  |  |  |
| Edit NCSBE Manage Owners                        |                 | Edit NCSBE Manage Owners                     |      |  |  |  |

- 4. For NCSBE Recertifications, the **Owners** pages and fields are automatically copied to and prepopulated in the new Certification.
- Click on 'Edit NCSBE' on the new Certification record to make any updates. In the NCSBE Application section, updates can be made to 'NCSBE Main Contact,' 'NCSBE Main Location,' 'Annual Net Income,' and 'Total Number of Employees' fields to reflect changes since Certification was last approved.

**Note:** A notification bar displays to prompt vendors to **'Please update Years Owned field to reflect the current number.'** The **Owners** page can be updated before editing the NCSBE application or after.

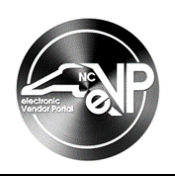

| 1        | Location: Raleigh Office Location: F<br>Edit NCSBE Certification | aleigh Office | 2 | × |          |
|----------|------------------------------------------------------------------|---------------|---|---|----------|
| Data     | Please update Years Owned field to reflect the current number    |               |   | • | Close    |
| S        | NCSBE Application                                                |               |   |   | nents    |
| of Use   | Vendor *<br>Greenhills LLC                                       |               |   |   |          |
| s of Use | NCSBE Main Contact *                                             |               |   |   |          |
|          | John Doe                                                         | ×             | Q |   | 010      |
|          | NCSBE Main Location *                                            |               |   |   | orogress |
|          | Raleigh Office                                                   | ×             | ٩ |   |          |

- 6. In the **Business Information** section, make all relevant updates to applicable fields to reflect changes since Certification was last approved.
- 7. In the **Business Relationships** section, make all relevant updates to applicable fields to reflect changes since Certification was last approved.
- 8. In the **Documents Submission** section, although NCSBE recertifications do not require document uploads, additional NCSBE application documents can be submitted electronically. To reupload a document, click the arrow next to the document then the **'Upload'** button.

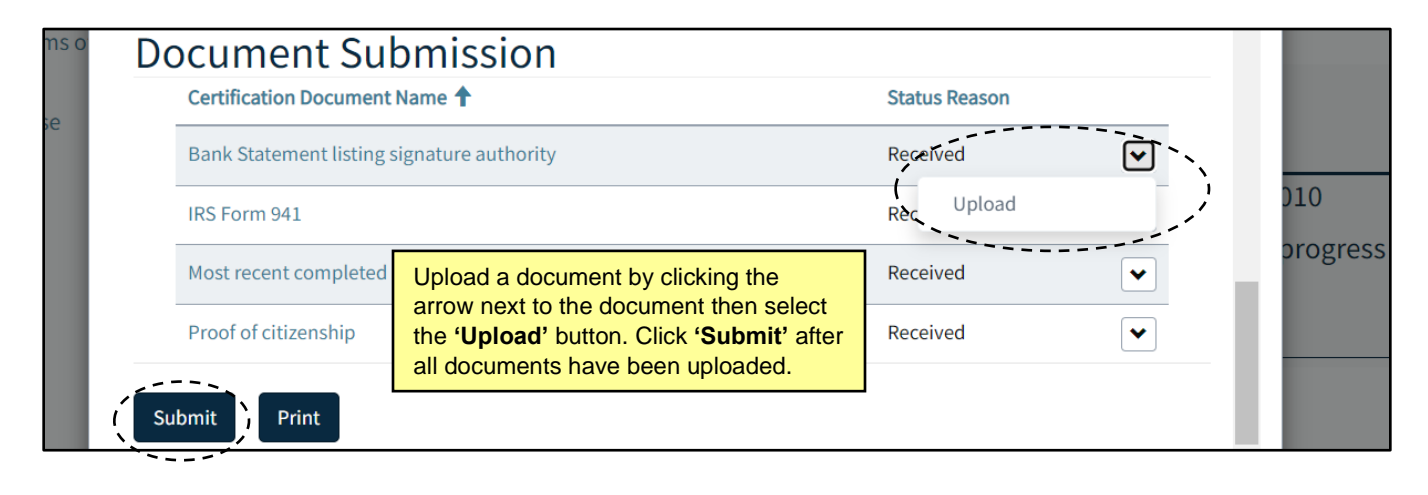

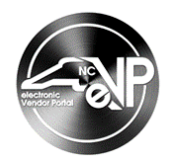

9. After all information is updated and documents are uploaded where necessary, click 'Submit.'

**Note:** In situations where the NCSBE Office determines the documents provided are not sufficient to complete recertification, the NCSBE Office will add a new folder in the **Documents Submission** section named '**Additional Documentation**' and notify the NCSBE Main Contact via email about which documents should be added to that folder. The NCSBE Main Contact will then add those documents by clicking '**Upload**' to the right of that folder before clicking '**Submit**' again.

| D | Certification Document Name  Additional Documentation   | Use the <b>'Upload'</b> option to fulfill a request from the NCSBE Office for <b>'Additional Documentation'</b> . | Status Reason<br>Not Received |                                       |
|---|---------------------------------------------------------|----------------------------------------------------------------------------------------------------|-------------------------------|---------------------------------------|
|   | Copies of signed leases for office and/or storage space |                                                                                                    | Received                      | · · · · · · · · · · · · · · · · · · · |
|   | < 1 2 3 ><br>Submit                                     |                                                                                                    |                               |                                       |

- 10. Back on the Certifications page, click on the 'Manage Owners' button on the Certification record to update owner(s) information.
- 11. On the **Owners** page, click the '**Add Owners**' button to add a record if necessary. In the pop-up window, populate all required fields then click '**Apply Changes**.' To remove the current owner, click the dropdown arrow next to the owner record, then '**Remove**.'

**Note:** The **'Percent Owned'** values of all owners must add up to exactly 100% after any additions or removals. If not, the user will receive an error message after clicking **'Apply Changes'** and will not be able to continue the process until 100% is reached.

| P                                                 | lease update Yea<br>wnership total m<br>onsidered incom | rs Owned field to<br>nust equal 100%.<br>plete until all cha | reflect the current r<br>If you make any cha<br>inges have been app                                                                                                    | number<br>inges to you<br>plied succes | ır ownership records you m<br>ısfully. | nust click ti | ne Apply Chan | ges button at th | e bottom of this pa                     | ige. Your o | ownership records will | ×<br>be |
|---------------------------------------------------|---------------------------------------------------------|--------------------------------------------------------------|----------------------------------------------------------------------------------------------------|----------------------------------------|----------------------------------------|---------------|---------------|------------------|-----------------------------------------|-------------|------------------------|---------|
| Owners<br>Current Total Ownership Percentage: 100 |                                                         |                                                              | To add an additional owner record, click the <b>'Add</b><br><b>Owners'</b> button and fill out the attributes then<br><b>'Apply Changes'</b> . The <b>'Percent Owned'</b> value<br>must total exactly 100 to process the change. |                                        |                                        |               |               | ( Add Own        | ners                                    |             |                        |         |
|                                                   | First Name                                              | Last Name                                                    | Years Owned                                                                                                    | Percent<br>Owned                       | Voting Percent                         | Race          | Sex           | Disabled         | Disadvantaged                           | Status      | Modified On            |         |
| (                                                 | HUB Owner One 10 80<br>HUB Owner Three 10 20            |                                                              | To remove an existing owner record, click the<br>dropdown arrow next to the record then ' <b>Remove</b> .'<br>To update an existing owner record, click the<br>dropdown arrow next to the record then ' <b>View/Edit</b> .'      |                                        |                                        |               |               |                  | 8/8/2024 2:08 PM<br>View/Edit<br>Remove |             |                        |         |

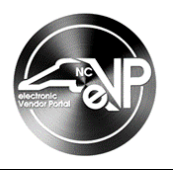

12. To update current owner record, click 'View/Edit' in the dropdown. Click in the 'Years Owned' field and update the years owned to reflect the current number. After all necessary changes have been made, click 'Submit' to close the edit window. Click 'Apply Changes' once again if the Owners page is fully updated to return to Certifications.

| Home / My         | View details<br>US Citizen or Permanent<br>Resident *<br>O No O Yes | Update all relevant fields, including<br>the 'Years Owned' field. Then<br>click 'Submit at the bottom of the<br>page. | ×          |
|-------------------|---------------------------------------------------------------------|----------------------------------------------------------------------------------------------------|------------|
| Flease update lea | First Name *                                                        | Last Name *                                                                                                    |            |
| Owners            | John                                                                | Doe                                                                                                    |            |
|                   | Percent Owned *                                                     | Years Owned Voting Percent                                                                                            | Add Owners |
| First Name        | 100                                                                 | 4                                                                                                    | n          |
| John              | Race                                                                | Sex                                                                                                    | 3:17       |
|                   | Black                                                               | ✓ Male                                                                                                    | ~          |
|                   | Disabled                                                            | Disadvantaged                                                                                                    |            |
|                   | ● No ○ Yes                                                          | ● No ○ Yes                                                                                                    |            |
| Submit            | Work for an entity w/relationship to th                             | is business Owner exert daily management and contro                                                                   | ol of firm |

9. The recertification application is then reviewed and audited by the NCSBE Office. Once complete, an email is sent to the Main NCSBE Contact regarding the decision on the vendor's NCSBE application.